## FEDERACIÓN NAVARRA DE TRIATLÓN

## TRAMITACIÓN DE LICENCIAS DE DEPORTISTAS INDEPENDIENTES 2017

## ATENCIÓN: SOLAMENTE PUEDEN FEDERARSE COMO INDEPENDIENTES LOS DEPORTISTAS DE CATEGORÍAS SUB23, SENIOR Y VETERANOS (DE JUNIOR INCLUSIVE PARA ABAJO DEBEN HACERLO OBLIGATORIAMENTE A TRAVÉS DE UN CLUB)

## **PASOS A SEGUIR**

- 1) Entrar en la página: <u>http://licencias.navarratriatlon.com/</u>
- 2) 2 opciones:
  - A) Si ya estás dado de alta en el sistema (federado en años anteriores), no tienes más que entrar en la opción "Deportistas/Técnico/Oficial" a tu página de federado con tu usuario (mail que facilitaste en su momento: si tienes dudas consulta en info@navarratriatlon.com) + contraseña.

| IVAS.com Rock≢sport                                                                                                    |
|----------------------------------------------------------------------------------------------------|
|                                                                                                    |
| and the second second se |
| arra de Triatlón                                                                                                    |
| Deportista / Técnico / Oficial                                                                                                    |
| correo electrónico o número de licencia                                                                                                    |
| contraseña                                                                                                    |
| Entrar                                                                                                    |
|                                                                                                    |
|                                                                                                    |

¿Qué hago si no sé o he olvidado mi contraseña? No tienes más que pulsar en "He olvidado mi contraseña" y en unos minutos recibirás de "Rockthesport" un mensaje a tu dirección de mail asociada al programa en el que no tienes más que pulsar el enlace y generarte la contraseña que desees. En adelante, podrás entrar a tu página de federado con tu mail + contraseña.

| -                        |                                                                 |
|--------------------------|-----------------------------------------------------------------|
| -                        |                                                                 |
| Federación l             | Navarra de Triatlón                                             |
|                          | ÓN Deportista / Técnico / Oficial                               |
|                          |                                                                 |
| _ 2                      | correo electrónico o número de licencia                         |
| 2003                     | correo electrónico o número de licencia                         |
| NAFAR TRIATLOI FEDERAZIO | correo electrónico o número de licencia<br>contraseña<br>Entrar |

B) Te vas a federar por primera vez: debes darte de alta en el sistema pulsando en "Alta de Deportista/Técnico/Oficial".

| LICENCIA9 DEPO                 | RTIVAS.com Rock#sport                                                                                                    |
|--------------------------------|----------------------------------------------------------------------------------------------------|
| and the second second          |                                                                                                    |
| -                              |                                                                                                    |
|                                | and the second second se |
| Federación Na                  | avarra de Triatlón                                                                                                    |
|                                | Deportista / Técnico / Oficial                                                                                                    |
| FEDERACIÓN NAVARRA DE TRIATLÓN | correo electrónico o número de licencia                                                                                                    |
| 2.555                          | contraseña                                                                                                    |
| NAFAR TRIATLOI FEDERAZIOA      | A Entrar                                                                                                    |
| www.navarratriatlon.com        | He olvidado mi contraseña                                                                                                    |
| Alta de Depor                  | rtista / Técnico / Oficial                                                                                                    |
|                                |                                                                                                    |

Introduces los datos básicos de alta (en estamento elige "Alta como Deportista Independiente) y finalizas pulsando en "Alta"

| DERACIÓN NAVARRA DE TRIATLÓ | Nombre                                                                                                    | 5 |
|-----------------------------|----------------------------------------------------------------------------------------------------|---|
| ^                           | Primer apellido                                                                                                    |   |
| 2005                        | Segundo apellido                                                                                                    |   |
| AR TRIATLOI FEDERAZIO       | Selecciona género                                                                                                    |   |
| .navarratriation.co         |                                                                                                    |   |
|                             | ESP España                                                                                                    | - |
|                             |                                                                                                    |   |
|                             | Alta como técnico.                                                                                                    |   |
|                             | Alta como técnico. Alta como oficial. Fecha de nacimiento                                                             |   |
|                             | Alta como técnico. Alta como oficial.  Fecha de nacimiento Correo electrónico                                         |   |
|                             | Alta como técnico. Alta como oficial.  Fecha de nacimiento  Correo electrónico  Repite correo electrónico             |   |
|                             | Alta como técnico. Alta como oficial.  Fecha de nacimiento  Correo electrónico  Repite correo electrónico  Contraseña |   |

Se genera un mensaje automático que llegará a tu dirección de mail.

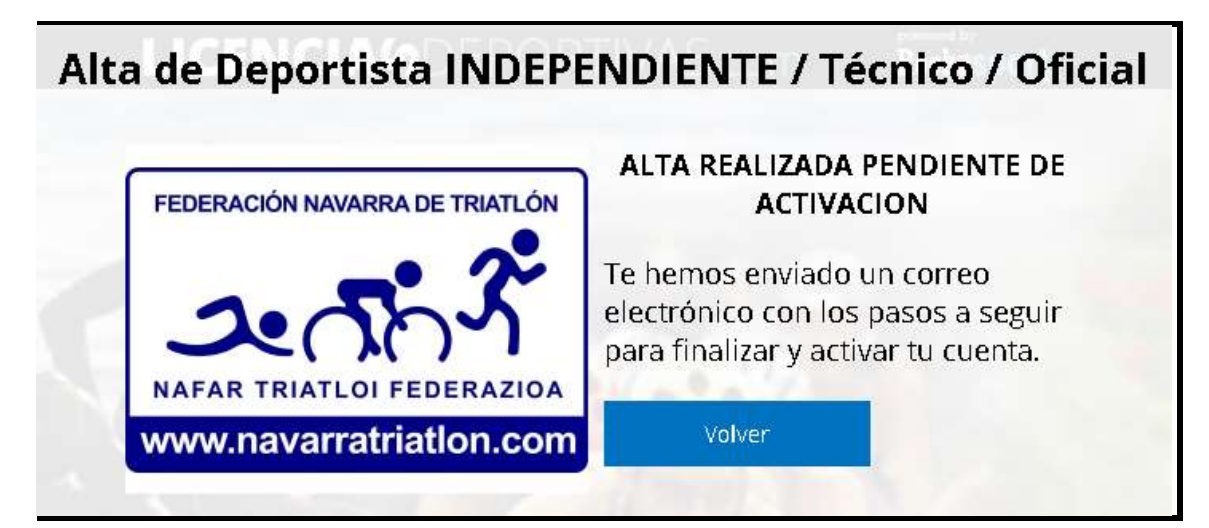

No tienes más que pulsar el enlace (en 24 horas: si no, se anula y tienes que repetir de nuevo el procedimiento de alta) y tu cuenta estará activada.

| 1000                    | rbb 24/12/2016 10:29                                                                                                    |
|-------------------------|----------------------------------------------------------------------------------------------------|
|                         | no-reply@rockthesport.com                                                                                                    |
| 1                       | Alta de Deportista / Tecnico / Oficial, Federacion Navarra de Triation                                                                                                    |
| Para sconur             | ies@gnol.com                                                                                                    |
| Si hay pro<br>Haga clic | oblemas con el modo en que se muestra este mensaje, haga clic aquí para verio en un explorador web.<br>aqui para descargar imágenes. Para ayudarie a proteger su confidencialidad, Outlook ha impedido la descarga automática de algunas imágenes en este mensaje. |
| 5                       |                                                                                                    |
|                         |                                                                                                    |
|                         | Estimado/a JUAN GÔMEZ INTXAURRA                                                                                                    |
|                         | Para activar tu cuenta, pulsa en el siguiente enlace (disponible sólo durante las próximas 24<br>horas)                                                                                                    |
|                         | http://licencias.navarratriation.com/confirmas-alta/a9fb3687-82f3-447e-b9e9-18b295e7ae9f                                                                                                    |

Una vez dado de alta, ya puedes entrar a tu página de federado: la primera vez te saldrá un mensaje para acabar de introducir unos datos mínimos que faltan (teléfono, dirección...). Pulsa en el enlace de "rellenar datos mínimos".

| Puedes tramitar licenci | as directamente desde el siguiente botón.                     |                                        |
|-------------------------|---------------------------------------------------------------|----------------------------------------|
| Realizar tramitación    | de licencia                                                   |                                        |
|                         |                                                               |                                        |
| Antes de poder realizar | la tramitación, por favor completa tu perfil a través del sig | ulente enlace rifferior datos minimos. |

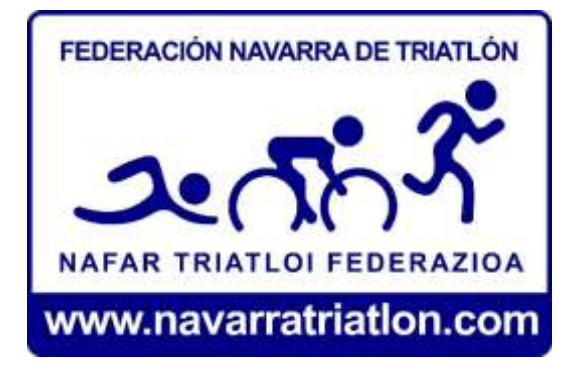

Completa aquellos que son obligatorios (los que tienen asterisco).

|                         | JUANGÓMEZ INTXAURRA G40-44M |
|-------------------------|-----------------------------|
| www.navarratriation.com | ada Configuración           |
| Configuración           |                             |
| 🕀 General               |                             |
| ⊖ Datos                 |                             |
| Datos personales        |                             |
| Licencia:               | 72690092                    |
| Nombre (*):             | JUAN                        |
| Primer apellido (*):    | GÓMEZ                       |
| Segundo apellido (*):   | INTXAURRA                   |
| Genero (*):             | Hombre                      |
| Fecha nacimiento (*):   | 24/10/1974                  |
| Documento:              | DNI/CIF 72690092H           |
| Nacionalidad:           | ESP España                  |
|                         |                             |
| Dirección               |                             |
| Dirección (*):          | LA PARRA, 12                |
| Población (*):          | TUDELA                      |
| Código postal (*):      | 31500                       |

Acaba siempre el proceso dándole al botón azul de "Guardar" (no te dejará si no has metido los datos en alguno de los campos obligatorios). Si quieres subir tu foto, debes hacerlo en el submenú "General".

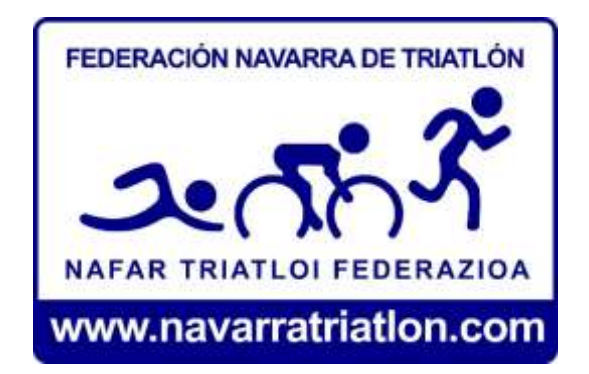

Ya en tu página principal o "Portada", verás que no hay mensajes de aviso para completar los datos mínimos y puedes solicitar tu licencia haciendo "click" en el botón azul de "Realizar tramitación"

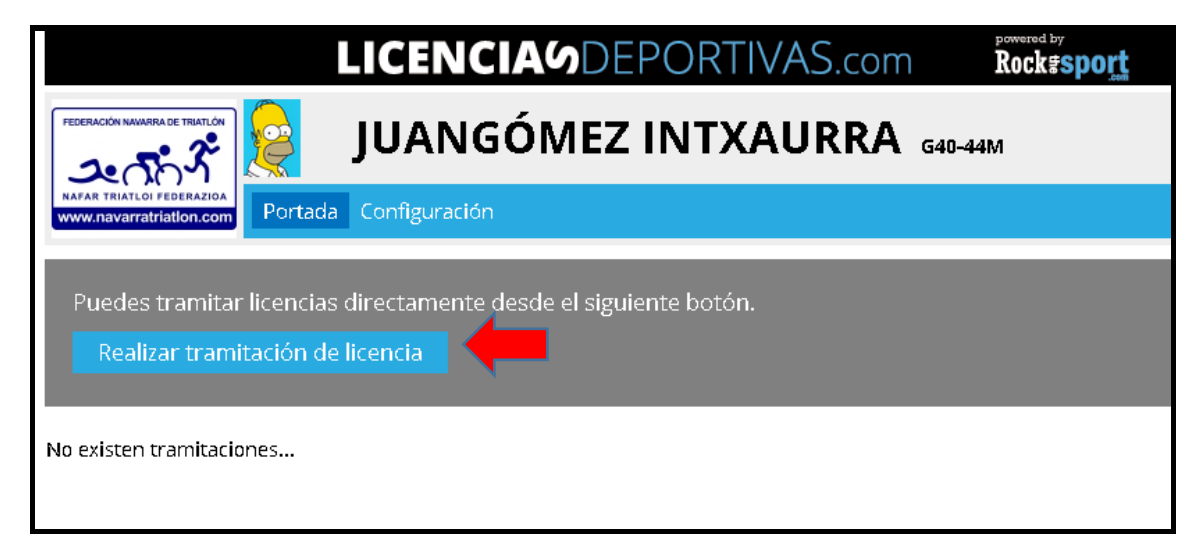

Elige del desplegable la opción deseada ("2017 FETRI Mayor (Independiente) – 85€"). También tienes las opciones (no obligatorias) de pedir carné (necesario haber subido en "Configuración" – "General" nuestra foto tipo carné) e incluso chip si no dispones de él (en las pruebas puede alquilarse o incluso comprarse, pero si vas a competir de forma regular, compensa comprarlo al hacer la licencia).

|                       | LICENCIA9DEPORTIVAS.com                                                                          |  |  |  |  |
|-----------------------|--------------------------------------------------------------------------------------------------|--|--|--|--|
|                       |                                                                                                  |  |  |  |  |
| www.navarratriation.c | Portada Configuración                                                                            |  |  |  |  |
| Volver                |                                                                                                  |  |  |  |  |
| Nueva trai            | Nueva tramitación de licencia                                                                    |  |  |  |  |
| Licencia:             | [Selecciona licencia]                                                                            |  |  |  |  |
|                       | [Selecciona licencia]<br>2017 Carné - 2€<br>2017 FETRI Mayor (INDEPENDIENTE) - 85€<br>Chip - 15€ |  |  |  |  |

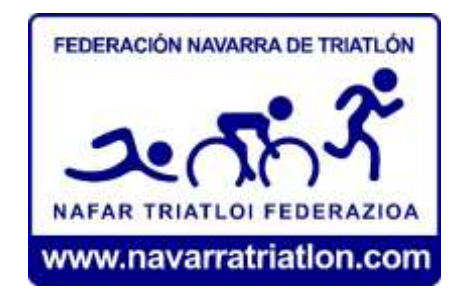

Cuando eliges en el desplegable la licencia de deportista, observarás que has de subir un archivo (en "subir documento") que tienes que preparar previamente. Es la hoja de solicitud (puedes descargarla en blanco desde esa misma página pulsando en "Ver ejemplo") que debe completarse y firmarse. A la hoja de solicitud debes añadir el justificante de pago por transferencia **(Caixa Bank: ES17 2100 5342 4121 0006 9155)** que será de 85 euros (si solo pides la licencia) u 87 euros (si pides licencia y carné) o 100 euros (si pides licencia y chip) o 102 euros (si pides licencia, carné y chip).

| Portada       Configuración       Configuración       Configuración         Volver       Nueva tramitación de licencia         Licencia:       2017 FETRI Mayor (INDEPENDIENTE) - 85€ •       Tramitaciones desde el dia 01/12/2016 hasta el 15/12/2017.         Importe:       85,00 €         Válida desde:       01/01/2017         Valida hasta:       31/12/2017         Nacidos hasta:       31/12/1997         Equivale a:       2017 DEPORTISTA (Federación Española de Triadón)         Documentación requerida para realizar la tramitación de la licencia         Nambre       Ayuda | 2000                |                                          |                       |                               |                 |
|----------------------------------------------------------------------------------------------------|---------------------|------------------------------------------|-----------------------|-------------------------------|-----------------|
| Valver       Nueva tramitación de licencia       Licencia:     2017 FETRI Mayor (INDEPENDIENTE) - 85€ • Tramitaciones desde el dia 01/12/2016 hasta el 15/12/2017.       Imparte:     85.00 €       Válida desde:     01/01/2017       Valida hasta:     31/12/2017       Nacidos desde:     01/01/1947       Nacidos hasta:     31/12/1997       Equivale a:     2017 DEPORTISTA (Federación Española de Triadón)                                                                                                    | www.navarratriation | con Portada Configuración                |                       |                               | Centersesión    |
| Nueva tramitación de licencia         Licencia:       2017 FETRI Mayor IBNDEPENDIENTE) - 85€ • Tramitaciones desde el dia 01/12/2016 hasta el 15/12/2017.         Importe:       85.00 €         Válida desde:       01/01/2017         Válida hasta:       31/12/2017         Nacidos desde:       01/01/1947         Nacidos hasta:       31/12/1997         Equivale a:       2017 DEPORTISTA (Federación Española de Triatión)         Documentación requerida para realizar la tramitación de la licencia       Archivo                                                                    | Volver              |                                          |                       |                               |                 |
| Licencia:     2017 FETRI Mayor (INDEPENDIENTE) - 85€ • Tramitaciones desde el dia 01/12/2016 hasta el 15/12/2017.       Importe:     85.00 €       Válida desde:     01/01/2017       Válida hasta:     31/12/2017       Nacidos desde:     01/01/1947       Nacidos hasta:     31/12/1997       Equivale e:     2017 DEPORTISTA (Federación Española de Triadión)                                                                                                    | Nueva tra           | mitación de licencia                     |                       |                               |                 |
| Importe:     85,00 €       Vilida desde:     01/01/2017       Valida hesta:     31/12/2017       Nacidos desde:     01/01/1947       Nacidos hesta:     31/12/1997       Equivale a:     2017 DEPORTISTA (Federación Española de Triadión)                                                                                                    | Licencia:           | 2017 FETRI Mayor (INDEPENDIENTE) - 856   | Tramitaciones desde o | dia 01/12/2016 hasta el 15/12 | /2017.          |
| Válida desde:     01/01/2017       Válida hasta:     31/12/2017       Nacidos desde:     01/01/1947       Nacidos hasta:     31/12/1997       Equivale a:     2017 DEPORTISTA (Federación Española de Triatión)                                                                                                    | Importe:            | 65,00 €                                  |                       |                               |                 |
| Válida hasta:     31/12/2017       Nacidos desde:     01/01/1947       Nacidos hasta:     31/12/1997       Equivale a:     2017 DEPORTISTA (Federación Española de Triadón)       Documentación requerida para realizar la tramitación de la licencia       Nombre     Ayuda                                                                                                    | Válida desde:       | 01/01/2017                               |                       |                               |                 |
| Nacidos desde: 01/01/1947<br>Nacidos hasta: 31/12/1997<br>Equivale a: 2017 DEPORTISTA (Federación Española de Triatión)<br>Documentación requerida para realizar la tramitación de la licencia<br>Nombre Ayuda Archivo                                                                                                    | Válida hesta:       | 31/12/2017                               |                       |                               |                 |
| Nacidos hasta: 31/12/1997<br>Equivale a: 2017 DEPORTISTA (Federación Española de Triatión)<br>Documentación requerida para realizar la tramitación de la licencia<br>Nombre Ayuda Archivo                                                                                                    | Nacidos desde:      | 01/01/1947                               |                       |                               |                 |
| Equivale a: 2017 DEPORTISTA (Federación Española de Triadón) Documentación requerida para realizar la tramitación de la licencia Nombre Ayuda Archivo                                                                                                    | Nacidos hasta:      | 31/12/1997                               |                       |                               |                 |
| Documentación requerida para realizar la tramitación de la licencia<br>Nombre Ayuda Archivo                                                                                                    | Equivale a:         | 2017 DEPORTISTA (Federación Española de  | Triatlón)             |                               |                 |
| Nombre Ayuda Archivo                                                                                                    | Documentació        | n requerida para realizar la tramitación | de la licencia        |                               |                 |
|                                                                                                    | Nombre              | A                                        | yuda                  | Archivo                       |                 |
| Solicitud Litencia 2017 (ver ejempla) [sin subir] subir documento                                                                                                    | Solicitud Licenci   | a 2017 (ver ejemplo)                     |                       | [sin subir]                   | subir documento |

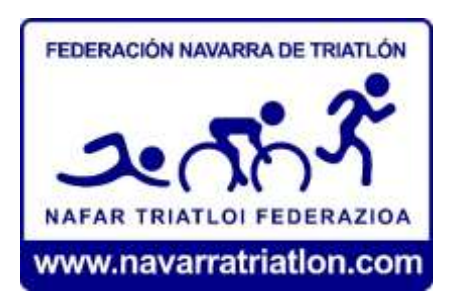

Una vez subido en un documento único la solicitud de licencia + pago correspondiente (no te compliques si no tienes escáner: foto con el móvil al documento de solicitud y al justificante de transferencia, los pegas en un simple Word y lo subes), ya puedes darle a "Tramitar licencia".

| 2.553             | JUANGÓMEZ IN                                      | TXAURRA G40-44M                                        |
|-------------------|---------------------------------------------------|--------------------------------------------------------|
|                   | com Portada Configuración                         | Certar sesión                                          |
| Volver            |                                                   |                                                        |
| Nueva tra         | mitación de licencia                              |                                                        |
| Licencia:         | 2017 FETRI Mayor (INDEPENDIENTE) - 856 💌 Tran     | itaciones desde el dia 01/12/2016 hasta el 15/12/2017. |
| Importe:          | 65.00 €                                           |                                                        |
| Válida desde:     | 01/01/2017                                        |                                                        |
| Valida hasta:     | 31/12/2017                                        |                                                        |
| Nacidos desde:    | D1/D1/1947                                        |                                                        |
| Nacidos hasta:    | 31/12/1997                                        |                                                        |
| Equivale a:       | 2017 DEPORTISTA (Federación Española de Triatlón  |                                                        |
| Documentació      | n requerida para realizar la tramitación de la li | encia                                                  |
| Nombre            | Ayuda                                             | Archivo                                                |
| Solicitud Litenci | a 2017 (ver ejemplo)                              | ver archivo subir documento                            |

Aceptas el mensaje de aviso que se sobreimpresiona y la tramitación ya está lanzada.

| 2.55                  | JUANGÓMEZ INTXAURRA GAD-44M                                                                         |           |
|-----------------------|----------------------------------------------------------------------------------------------------|-----------|
| Annual Vision Provide | Parada Configurada                                                                                  |           |
| vincer                |                                                                                                    |           |
| Nueva tra             | mitación de licencia                                                                                |           |
| Literate              | 2017 FETRI Mayor (INDEPENDIENTE) - 656 💽 Tramitaciones desde el dia 81/12/2018 hasta el 15/12/2017. |           |
|                       |                                                                                                    | ۲         |
| ¿Estás                | seguro de querer solicitar la tramitación de la licencia 2017 FETRI Mayor (INDEPENDIENTE            | ) - 85€?? |
|                       | Aceptar Cancelar                                                                                    |           |
| _                     |                                                                                                    | _         |
| Documentació          | n requetida para realizar la tramitación de la licencia                                             |           |

Como ves en tu portada, ya te aparece la licencia en estado solicitada (recuerda repetir el procedimiento de solicitud anterior si también quieres y has pagado chip y/o carné).

| TERROCOLUMERAL IS TRACTO                             |                                |                           |            |       |               |  |
|------------------------------------------------------|--------------------------------|---------------------------|------------|-------|---------------|--|
| erra textia restance<br>www.nevenetiston.com         | Configuración                  |                           |            |       | Cervar sesión |  |
| Puedes tramitar licencias<br>Realizar tramitación de | i directamente d<br>i licencia | iesde el siguiente botón. |            |       |               |  |
| Licencia                                             | GGEE                           | Categoría                 | Estado     | Fecha |               |  |
|                                                      |                                | 20/10/4                   | Colisizada |       |               |  |

Una vez que en Federación acepten la tramitación, en tu pantalla de portada aparecerá la solicitud en Estado "Aceptada".

| Portada                   | Configuración  |                          |        |       | Cerrar sestion |
|---------------------------|----------------|--------------------------|--------|-------|----------------|
| Puedes tramitar licencias | directamente d | esde el siguiente botón. | é.     |       |                |
| Realizar tramitación de   | licencia       |                          |        |       |                |
| Realizar tramitación de   | GGEE           | Categoría                | Estado | Fecha |                |

RECORDATORIO: AQUELLOS QUE HAYAN SOLICITADO CHIP Y/O CARNÉ, UNA VEZ QUE FIGURE SU TRAMITACIÓN EN ESTADO "ACEPTADA", DEBEN PASAR POR FEDERACIÓN A RECOGERLOS (EL SOLICITANTE O UNA PERSONA EN SU NOMRE). DE LUNES A VIERNES DE 10 A 13 HORAS Y LUNES Y MIÉRCOLES DE 16:30 A 19:00.

CONSULTAS SOBRE ESTE PROCESO DE TRAMITACIÓN EN info@navarratriatlon.com